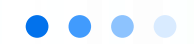

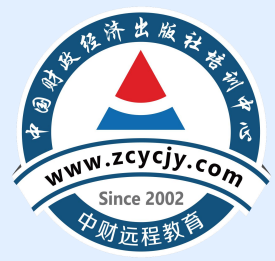

# 福建省继续教育 学习流程

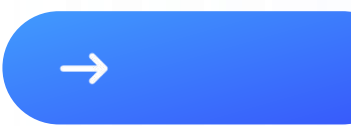

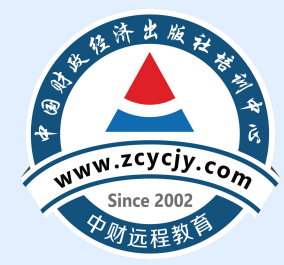

# **01** 电脑端学习流程

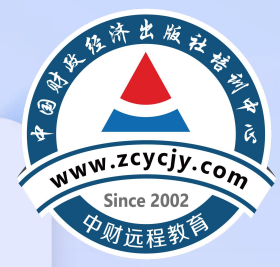

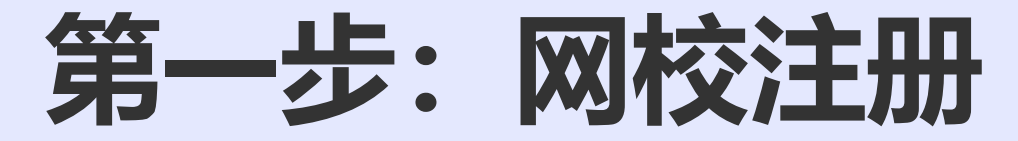

### 进入中国财政经济出版社培训中心www.zcycjy.com点击右上角注册

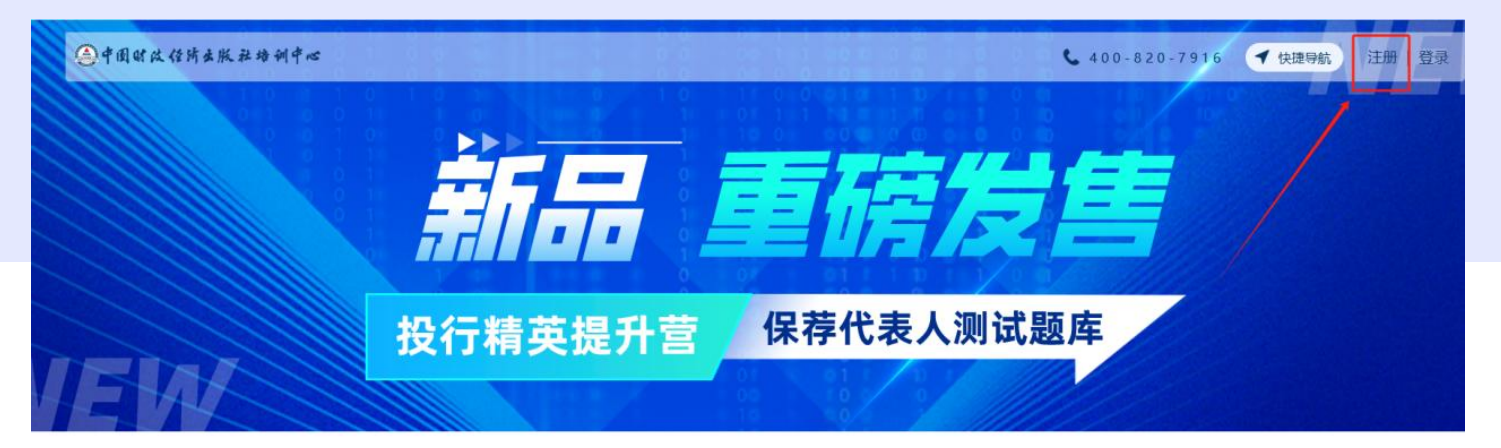

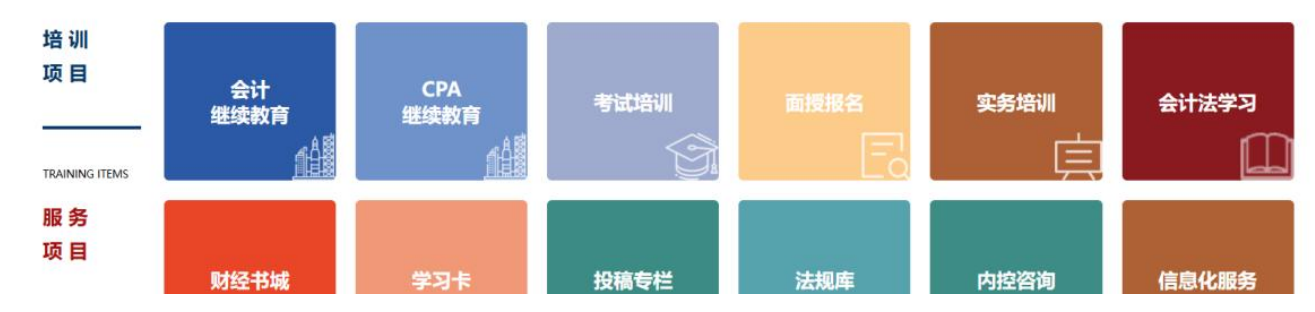

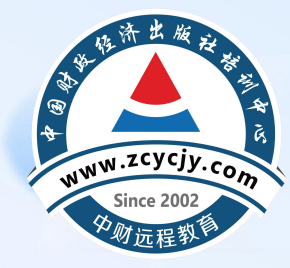

### 进入用户服务协议页面,点击同意【我已阅读用户服务协议】,之后点击【我同意】。

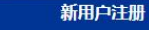

返回首页

#### 用户服务协议

1. 声明本网站是中国财经出版社培训中心网上培训的官方网站(下称"本网站")

2. 条款的修正

这些交易条件的条款适用于本网站为您提供的产品销售服务。这些条款将有可能不时的被修正。任何修正条款的发生,本网站都将会及时公布。

3. 本网站和您之间的契约

本网站将尽最大努力保证您所购培训课程与网站上公布的价格一致,但价目表和声明并不构成要约。本网站有权在发现了其网站上显现的培训课程及报名单的明显错误或课程缺失的情况下,单方面撤回任何契约。(参见下面相关条款)。

本网站保留对培训课程订购的数量或者次数的限制权。在下报名单的同时,您也同时承认了您已经达到购买这些培训课程的法定年龄,并将对您在报名单中提供的所有信息的真实性负责。

#### 4. 服务条款的修改及服务的修订、终止

本网站会不定时地修改服务条款,服务条款一旦发生变动,将会在相关页面上提示修改内容。用户要继续使用本网站各项服务需要两方面的确认:

(1) 首先确认网站服务条款及其变动。

(2) 同意接受所有的服务条款限制。 本网站保留随时修改或中断服务而不需知照用户的权利。用户接受本网站行使修改或中断服务的权利,不需对用户或第三方承担任何责任。

#### 5. 价格变化

培训课程的价格和可获性都在本网站上指明。这类信息将随时更改且不发任何通知。

#### 6. 确认账款和培训课程激活

本网站将在确认您的报名单和账款后第一时间为您激活相关培训课程,具体时间段根据正常的处理过程决定。

#### 7. 适用的法律和管辖权

您和本网站之间的契约将适用中华人民共和国的法律,所有的争端将诉诸于本网站所住地的人民法院。

#### 8. 条款的可执行性

如果出于任何原因,这些条款及其条件的部分不能得以执行,其他条款及其条件的有效性将不受影响。

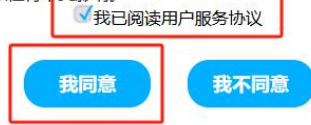

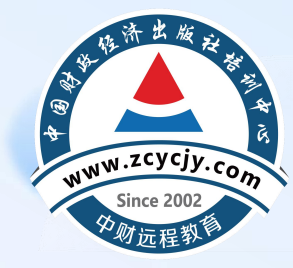

## • 填写相关注册信息,需与信息采集保持一致。填写完毕后,点击【注册】。

| *账号类别: | ● 执业会员 ○ 非执业会 |   | 会计继续教育用户 | )非继续教育  | 開户   |           |       |
|--------|---------------|---|----------|---------|------|-----------|-------|
| *用户名:  | 请填写用户名        |   | 密码默认为身   | 份证后六位,登 | 录成功周 | 后请尽快前往个人中 | 心修改密码 |
| *真实姓名: | 请填写真实姓名       |   |          |         |      |           |       |
| *地区:   | 山东省           | ~ | 请选择      | ~       | 请送   | 時業        | ~     |
| *证书编号: | 请填写您的证书编号     |   |          |         |      | 入会的证书编号   |       |
| 身份证号码: | 请填写身份证号码      |   |          |         |      |           |       |
| *单位信息: | 请填写单位信息       |   |          |         |      |           |       |
| *手机号码: | 请填写您的手机号码     |   | 获取验证码    |         |      |           |       |
| *验证码:  | 诸道写验证码        |   |          |         |      |           |       |

| 账号类别: | ● 会计继续教育用户 | ОСРА | 继续教育用户( | ○非继续教育 | 用户      |   |         |
|-------|------------|------|---------|--------|---------|---|---------|
| 真实姓名: | 请填写您的真实姓名  |      | 注册后不    | 5允许再次修 | <b></b> |   |         |
| 密 码:  | 请填写您的密码    |      |         |        |         |   |         |
| 身份证号: | 请填写您的身份证号  | F    |         |        |         |   |         |
| 地 区:  | 请选择        | ~    | 请选择     | ~      | 请选择     | ~ | 与信息采集一致 |
| 手机号码: | 请填写您的手机号码  | 6    | 获取验证研   | 3      |         |   |         |
| 验证码:  | 请填写验证码     |      |         |        |         |   |         |
| 会计职称: | 请选择        | ~    |         |        |         |   |         |
| 电子邮箱: | 请填写您的电子邮箱  |      |         |        |         |   |         |
| 所属单位: | 请填写您的所属单位  |      |         |        |         |   |         |
|       |            |      |         | 注册     |         |   |         |

注册

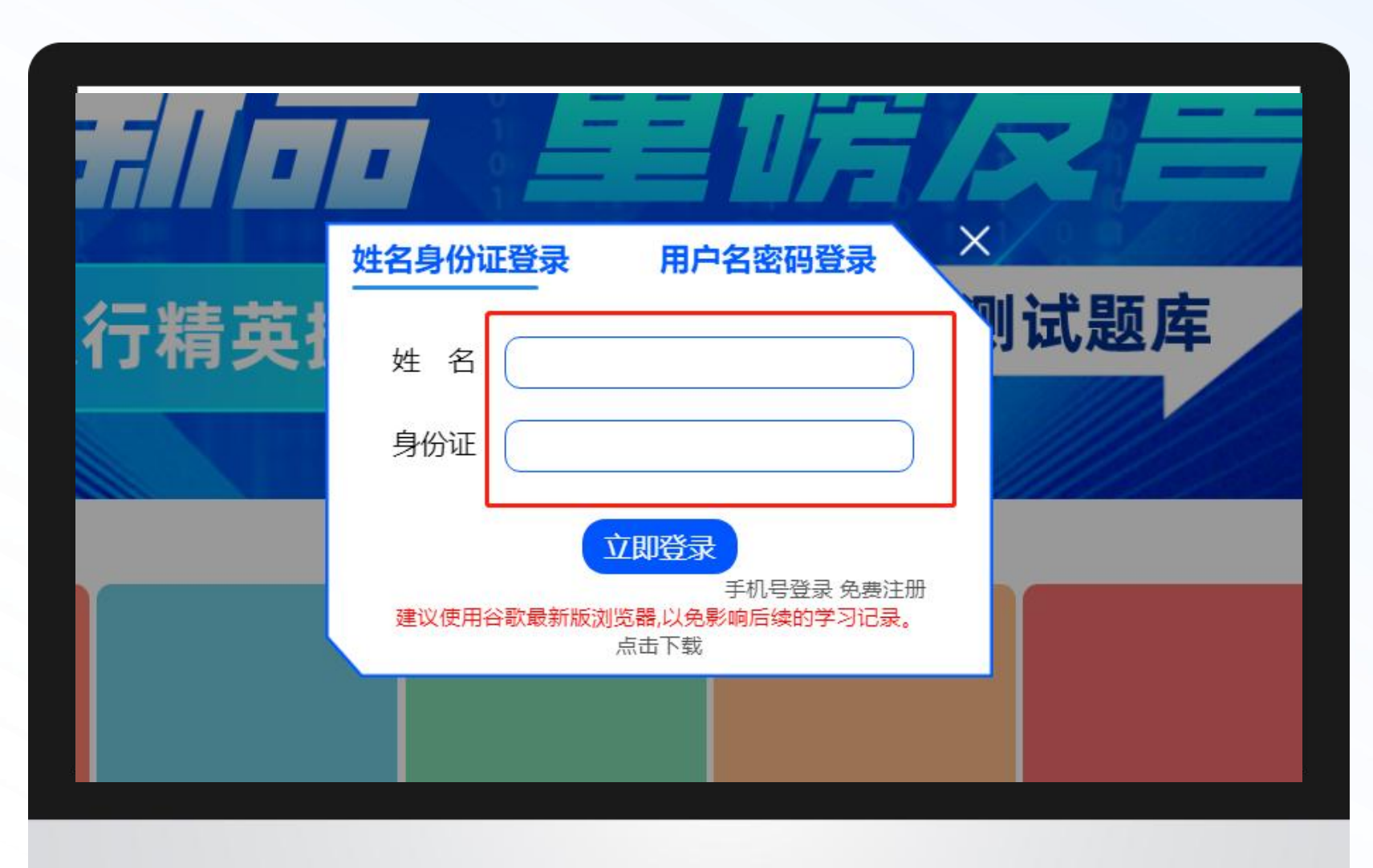

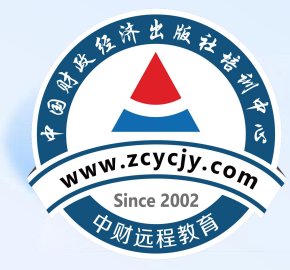

已有账号学员,可点击右上角 【登录】,使用姓名和身份证号 码进行登录。

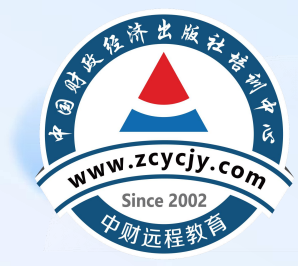

## 第二步:选择课程

| ٩  | 中国财政保险    | 生版社培训中心                                                     |                                         |           |                   | <b>L</b> 400 | ) - 8 2 0 - 7 9 1 | 6 🕈 快捷导航    | 欢迎您,        | ال ال ال ال ال ال ال ال ال ال ال ال ال ا |
|----|-----------|-------------------------------------------------------------|-----------------------------------------|-----------|-------------------|--------------|-------------------|-------------|-------------|------------------------------------------|
|    | <u></u>   | -<br>会ì                                                     | 1<br>十专业技术                              | 福<br>法人员组 | <b>建省</b><br>继续教育 | 网络培训         | 川平台               | 联系电话:       | 400-820-791 | 6                                        |
| 2  | 首页        | 继续教育                                                        |                                         |           |                   |              |                   |             |             |                                          |
| 5  | 账户管理 🖌    | 大体に示                                                        |                                         |           |                   |              |                   |             |             |                                          |
|    | 选择课程      | 2 周旋小。<br>1.视频学习时,视频播放起到所播放实际时间止目<br>2.优待教育:"是把你习完成主命得到相应你以 | 自动计时,视频不可拖动、                            | 不可快进。     |                   |              |                   |             |             |                                          |
| 2  | 听课学习 ^    | 2. 建狭教育课程学习完成石需考试合格方可通过。                                    |                                         |           |                   |              |                   |             |             |                                          |
|    | 继续教育      | 您已购买的年度: 2022年                                              |                                         |           |                   |              |                   |             |             | 继续购买其他年度                                 |
|    | 考试培训      | 温馨提示:建议使用谷歌最新版浏览器,以免影响后                                     | 与续的学习记录。 <mark>点击下载</mark>              |           |                   |              |                   |             |             |                                          |
|    | 实务培训      | 课程<br>名称                                                    | 科目<br>类型                                | 学分        | 学时                | 学习<br>进度     | 是否完成              | 开始<br>学习    | 课程<br>评价    | 课程<br>考试                                 |
| 6  | 订单/发票     | 管理会计应用指引第701号风险矩阵                                           | 专业                                      | 3.9       | 59分钟              | 59分钟         | 是                 | 已关闭         | 去评价         | 查看详情                                     |
| 7  | 我的图书 🗸    | 知识产权相关会计信息披露规定                                              | 专业                                      | 6.2       | 93分钟              | 93分钟         | 是                 | 已关闭         | 去评价         | 查看详情                                     |
| 21 | TOHOPA IS |                                                             | (1) (1) (1) (1) (1) (1) (1) (1) (1) (1) | 33800     | 10000             |              | -                 | deservices. |             |                                          |

在个人中心页面点击左侧 【选择课程】进入选择课 程页面。可通过两种方式 进行选课。 • 阅读必修课程选课要求说明

| 金市国财政保持去版社培训中心                                                                                                    | 福建省                                                                                                    | ▲400-820-7916                               | 欢迎您, ● ●   个人中心      |
|----------------------------------------------------------------------------------------------------|----------------------------------------------------------------------------------------------------|---------------------------------------------|----------------------|
| 警惕诈骗                                                                                                    | 会计专业技术人员继续教育网络                                                                                                    | 各培训平台 联系电话: 40                              | 0-820-7916           |
| Таки         1.           Таки         3.           Сова         4.           Сова         5.           Сова         7.           В.         9. | 学习年度: 2025年<br>学分要求: 90学分<br>收费标准: 40元/年/<br>培训时间: 2025年<br>选课要求: 2025年<br>考核要求: 课程学习<br>【采集入口】请先前<br>投诉电话: 010-881 | <mark>1度及企业会计准则</mark> 作<br>时,可以结合自身要<br>时。 | 在线部級<br>安規问題<br>留言解答 |
| 继续教育网络精品课程推荐                                                                                                    | 钮计时 (4s)                                                                                                    | <mark>我选课</mark> :系统自动分配课程,如                |                      |
| 专业课已选: 9.8 / 60.0学分   公需课已选: 0.0<br>学习年度: 2025年<br>会社人员级别: 初级会计人员 中级会计人员                                                                        | / 30.0学分<br>高级会计人员                                                                                                  |                                             |                      |

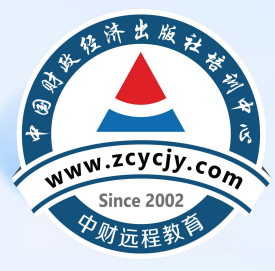

(1)网校帮我选课(由系统根据年度学分要求随机匹配课程):点击【网校帮我选课】,
 选择课程类型-企业类/行政事业类,选择年度,最后点击【去结算】。

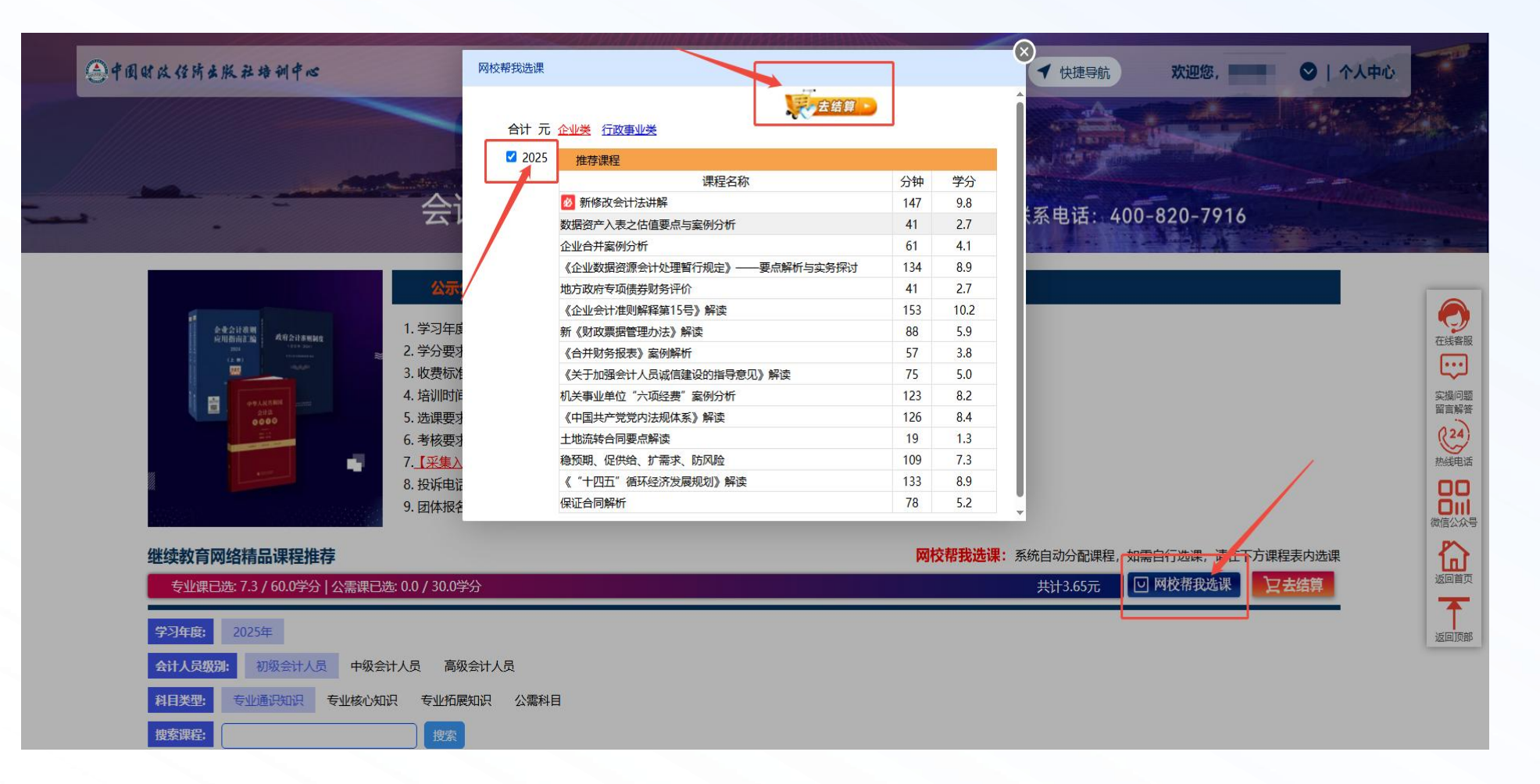

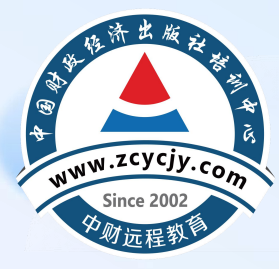

(2)自行选课:选择需要学习的年度、会计人员级别与科目类型。自行选择课程时,需按照年度学分要求进行选课。选好课程后,点击【去结算】。

| 继续教育网络精品课程推                                                                                     | 荐                   |                             | 网校帮我选课:系统自动分配课 | 程,如需自行选课, i  | 青在下方课 | 涅表内选课                                                                                                    |
|-------------------------------------------------------------------------------------------------|---------------------|-----------------------------|----------------|--------------|-------|----------------------------------------------------------------------------------------------------|
| 专业课已选: 60.3 / 60.0学会                                                                            | 分   公需课已选: 30.4 /   | 30.0学分                      | 共计40.0元        | □ 网校帮我选      | 课 🗜   | 去结算                                                                                                    |
| 学习年度:       2025年         会计人员级况:       初级会计人员         科目类型:       专业通识知识         搜索课程:       □ | 中级会计人员<br>专业核心知识 专业 |                             |                |              |       | 3                                                                                                    |
| 课程分类                                                                                            |                     | ★ 专业科目<br>课程名称              | 学分             | 课程简介         | 试听    | 选课                                                                                                    |
|                                                                                                 |                     | 专业通识知识科目 +                  |                |              |       |                                                                                                    |
|                                                                                                 |                     | 专业核心知识科目 —                  |                |              |       |                                                                                                    |
|                                                                                                 |                     | 뉄 《企业会计准则解释第18号》解读          | 5.8            | 课程简介         | .tuf  |                                                                                                    |
|                                                                                                 |                     | 数据资源入表的政策和对策                | 4.1            | 课程简介         | 武山二   |                                                                                                    |
|                                                                                                 |                     | 数据资产入表之估值要点与案例分析            | 2.7            | 课程简介         | 试听    |                                                                                                    |
|                                                                                                 |                     | 数据资源入表一站式实务操作               | 7.4            | 课程简介         | 试听    |                                                                                                    |
|                                                                                                 | 企业会计准则 🙆            | 《企业数据资源会计处理暂行规定》——要点解析与实务探讨 | 8.9            | 课程简介         | 试听    |                                                                                                    |
| 企业财务会计                                                                                          |                     | 《企业会计准则解释第17号》解读            | 7.3            | 课程简介         | 试听    |                                                                                                    |
| ETCH AN                                                                                         |                     | 资产管理产品相关会计处理规定解读            | 9.7            | 课程简介         | 试听    |                                                                                                    |
|                                                                                                 |                     | 《企业产品成本核算制度——油气管网行业》解读      | 6.5            | 课程简介         | 试听    |                                                                                                    |
|                                                                                                 |                     | 企业成本管理                      | 12.6           | 课程简介         | 试听    | Image: A start of the start of the start |
|                                                                                                 |                     | 《小企业会计准则》精细化讲解              | 64.8           | 课程简介         | 试听    |                                                                                                    |
|                                                                                                 | 小企业会计准则             | 《小企业会计准则》实务操作详解             | 18.7           | 课程简介         | 试听    |                                                                                                    |
|                                                                                                 |                     | 小企业会计准则-重难点与案例剖析            | 25.7           | 课程简介         | 试听    | <b>V</b>                                                                                                    |
|                                                                                                 |                     | 💼 政府会计标准实施中值得关注的问题          | 12.1           | 课程简介         | 试听    |                                                                                                    |
|                                                                                                 |                     |                             | 11.4           | 课程简介         | 试听    |                                                                                                    |
|                                                                                                 |                     |                             | 1              | WINTTIED / I | (     |                                                                                                    |

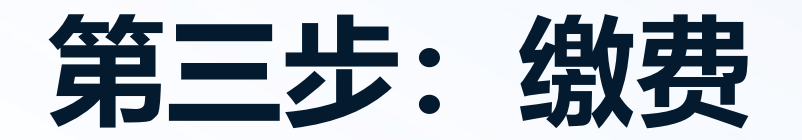

## WWW.ZCYCJY.com Since 2002 分析远程教师

济出

## 选择支付方式支付

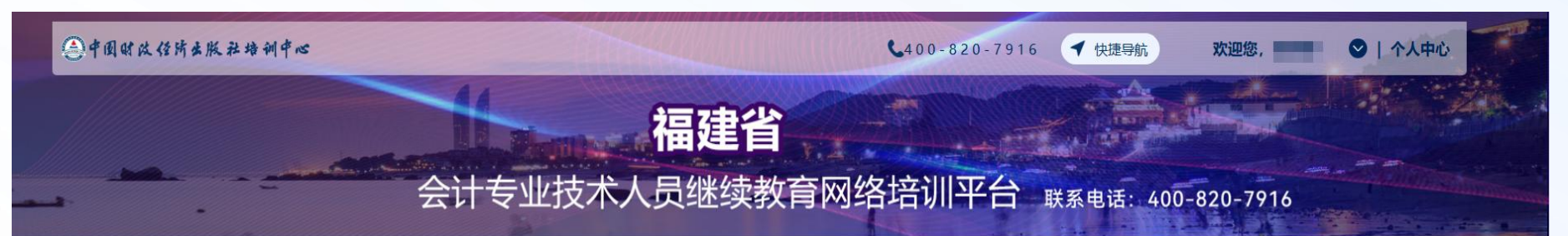

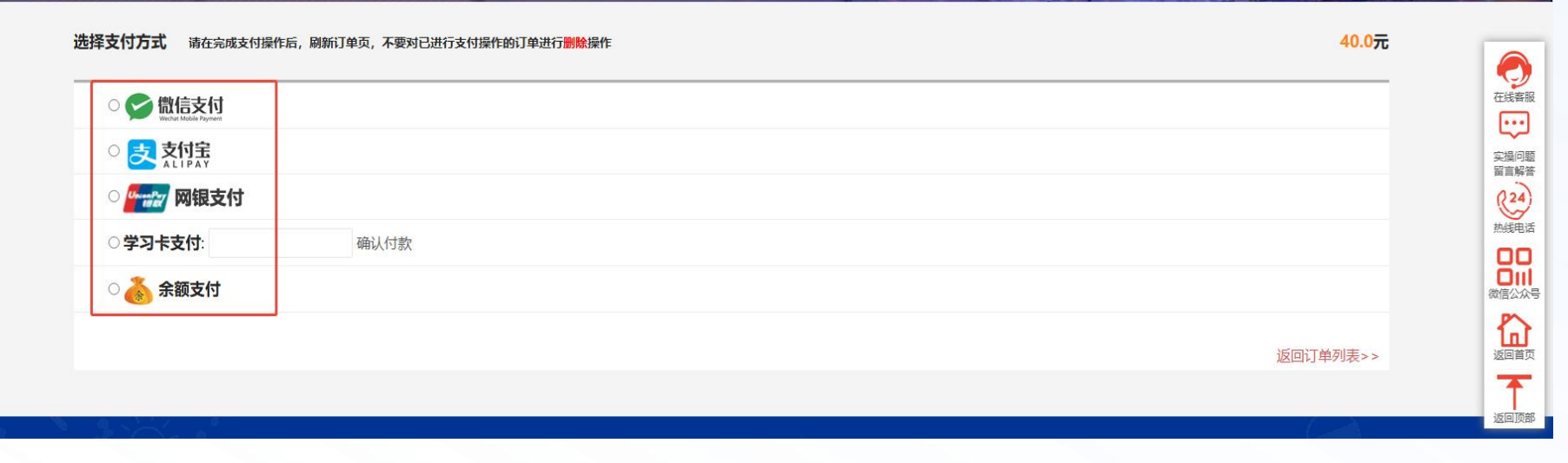

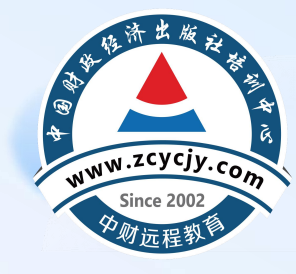

第四步: 学习课程

## **福建省** 会计专业技术人员继续教育网络培训平台 联系电话: 400-820-7916

|                                                                                 | 学分。                  | 137 12230/1-14             | JIBMI, ACHICAEL                 |          |               |                      |                                                                                                    |
|---------------------------------------------------------------------------------|----------------------|----------------------------|---------------------------------|----------|---------------|----------------------|----------------------------------------------------------------------------------------------------|
| 3.每门课程学习完成后需考试合格方可;<br>你已购习的在府,                                                 | 通过。                  |                            |                                 |          |               |                      | Concernation of the local division of the local division of the lo |
| 総C购头的年度: 2025年                                                                  | 中影响后续的               | 2习记录。 着                    | 市下載 5                           | 23结束时间:2 | 025-12-31 23: | 59:59                | 继续购买到                                                                                                    |
| TELEVISION AL ACTOR OTHER ADDITION (1910)                                       | A708749/1194803      | <b>310-9</b> 6 - 71        | -                               |          |               |                      |                                                                                                    |
| 课程名称                                                                            | 科目类型                 | 学分                         | 学时                              | 学习进度     | 是否完成          | 开始学习                 | 课程评价                                                                                                    |
|                                                                                 |                      | 122227                     | 000/044                         |          | *             | dia+49-51            |                                                                                                    |
| 成本预算绩效分析                                                                        | 专业                   | 15.2                       | 228万种                           |          |               | Autor 2 - 2          |                                                                                                    |
| 成本预算绩效分析<br>企业会计准则实施问答                                                          | 专业                   | 15.2                       | 228万种<br>165分钟                  |          | 否             | 点击学习                 |                                                                                                    |
| 成本预算装效分析<br>企业会计准则实施问答<br>《代理记账基础工作规范(试行)》解<br>读                                | 专业<br>专业             | 15.2<br>11.0<br>8.5        | 228分钟<br>165分钟<br>128分钟         |          | e<br>Ke       | 点击学习                 |                                                                                                    |
| 成本预算绩效分析<br>企业会计准则实施问答<br>《代理记账基础工作规范(试行)》解<br>读<br>《关于个人养老金有关个人所得税政策<br>的公告》解读 | 专业<br>专业<br>专业<br>专业 | 15.2<br>11.0<br>8.5<br>2.3 | 228万种<br>165分钟<br>128分钟<br>34分钟 |          | n Ka          | 点击学习<br>点击学习<br>点击学习 |                                                                                                    |

支付完成后,点击【个人中心】, 进入个人中心页面,点击【听课 学习】-【继续教育】进入课程 列表页面,点击课程后方【点击 学习】学习课程。

| _ |       |   |
|---|-------|---|
| 0 | 账户管理  | ` |
| F | 选择课程  |   |
| ଜ | 听课学习  |   |
|   | 继续教育  |   |
|   | 考试培训  |   |
|   | 实务培训  |   |
| Ľ | 订单/发票 |   |
|   | 我的图书  | ` |
|   | 我的直播  |   |
| 8 | 留言板   |   |
| 廪 | 我的班级  |   |

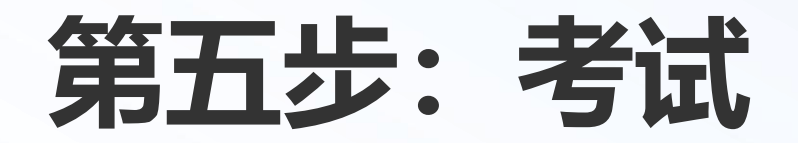

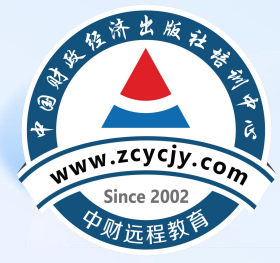

### 课程学习完成后点击课程后方【开始考试】,考试通过即可。

## 福建省 会计专业技术人员继续教育网络培训平台 联系电话: 400-820-7916

| 🎽 首页                                                   |   | 继续教育                                                                |                        |                                       |                               |                                    |        |                      |                    |                                      |
|--------------------------------------------------------|---|---------------------------------------------------------------------|------------------------|---------------------------------------|-------------------------------|------------------------------------|--------|----------------------|--------------------|--------------------------------------|
| ♥ 账户管理                                                 | ~ | 友情提示                                                                |                        |                                       |                               |                                    |        |                      |                    |                                      |
| <b>唐</b> 选择课程                                          |   | <ol> <li>1.视频学习时,视频播放起到所播放实际</li> <li>2.继续教育课程学习完成才会得到相应</li> </ol> | 示时间止自动计<br>常分。         | 时,视频不可                                | 拖动、不可快进。                      |                                    |        |                      |                    |                                      |
| ♀ 听課学习                                                 | ^ | 3.每门课程学习完成后需考试合格方可通                                                 | 1过.                    |                                       |                               |                                    |        |                      |                    |                                      |
| 继续教育                                                   |   | 您已购买的年度:                                                            | 4 ( <b>1</b> 44        |                                       |                               |                                    |        |                      | 继续购买               | 國生度                                  |
|                                                        |   | 這些場示。建议店田公園最新版浏览哭世                                                  | 6影响后统的5                | · · · · · · · · · · · · · · · · · · · | +下部 告                         | ·习结市时间·                            |        |                      |                    |                                      |
| 考试培训                                                   |   | □                                                                   | (7690 m9/c1360 9 -     |                                       | 11 1 380 J                    |                                    |        |                      |                    |                                      |
| 考试培训<br>实务培训                                           |   | 連要定示 建文化 THILA WINNER 200 BRAN                                      | 科目美型                   | 学分                                    | 学时                            | 学习进度                               | 是否完成   | 开始学习                 | 课程评价               | 课程考试                                 |
| 考试培训<br>实务培训<br>1 订单/发票                                |   | 建程名称<br>会计人员职业道德规范                                                  | 科目美型<br>专业             | 学分<br>6.7                             | 学时<br>100分钟                   | 学习进度<br>100分钟                      | 是否完成   | 开始学习                 | 课程评价<br>去评价        | 課程考试<br>开始考试<br>查看详情                 |
| 考试培训       实务培训       1       订单/发票       2       我的图书 | ~ | 建程名称<br>会计人员职业道德规范<br>加大审计重点领域关注力度,进一步有<br>效识别财务风险                  | 科目美型<br>专业<br>专业       | 学分<br>6.7<br>11.3                     | 学时<br>100分钟<br>169分钟          | 学习进度<br>100分钟<br>169分钟             | 是否完成是  | 开始学习<br>点击学习<br>点击学习 | 课程评价<br>去评价<br>去评价 | 選程考试<br>开始考试<br>查看详情<br>开始考试<br>查看详情 |
| 考试培训         交务培训                                      | ~ | 運程名称 会计人员职业道德规范 加大审计重点领域关注力度,进一步有效识别财务风险 会计和业道德规范与教育                | 科目美型<br>专业<br>专业<br>专业 | 学分<br>6.7<br>11.3<br>17.5             | 学时<br>100分钟<br>169分钟<br>263分钟 | 学习进度<br>100分钟<br>169分钟<br>216分钟56秒 | 是否完成是是 | 开始学习<br>点击学习<br>点击学习 | 课程评价<br>去评价<br>去评价 | 課程考试<br>开始考试<br>查看详情<br>开始考试<br>查看详情 |

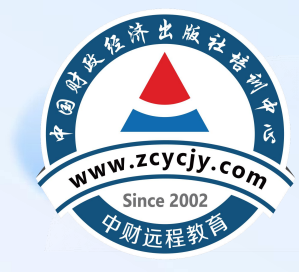

## 第六步: 如何申请发票

## 福建省 会计专业技术人员继续教育网络培训平台 联系电话: 400-820-7916

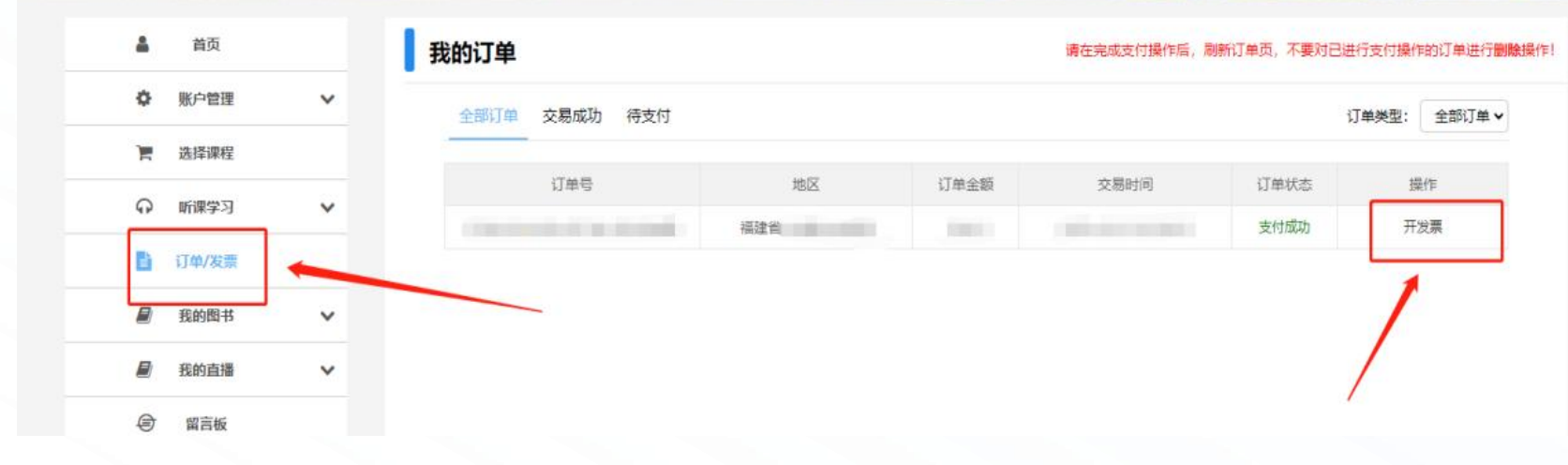

支付成功后,即可申请发票。 点击页面右上角【个人中 心】,点击页面左侧菜单栏 中的【订单/发票】;点击 所需申请发票的年度订单操 作下的【开发票】;根据需 求选择申请电子或纸质发票, 并输入发票信息申请。

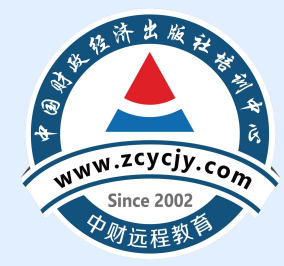

# **02** 手机端学习流程

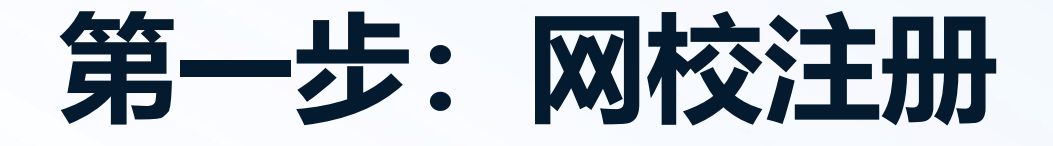

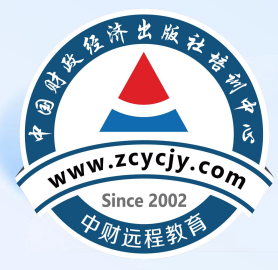

### 会计继续教育学习

| 学员也可以在手机端注册,点击  |
|-----------------|
| 【请登录学习】,首次登录需要使 |
| 用手机号码进行【登录】。    |

| < |       | 登录                    | ••• •     |
|---|-------|-----------------------|-----------|
| 手 | 机 号*  | 请输入手机号                |           |
| 验 | 证 码*  | 短信验证码                 | 获取验证码     |
|   | 切换密码图 | 全量 CPA继续教育注册          | 切换身份证姓名登录 |
|   | 我已    | <b>阅读并同意《</b> 用户服务协议》 | 和《隐私政策》   |
|   |       | 登录                    |           |

请登录学习 >

• 登录后,点击右下角【我的】,在【个 人信息】处填写相关信息,需与信息采 集保持一致,填写完毕后,点击确认。

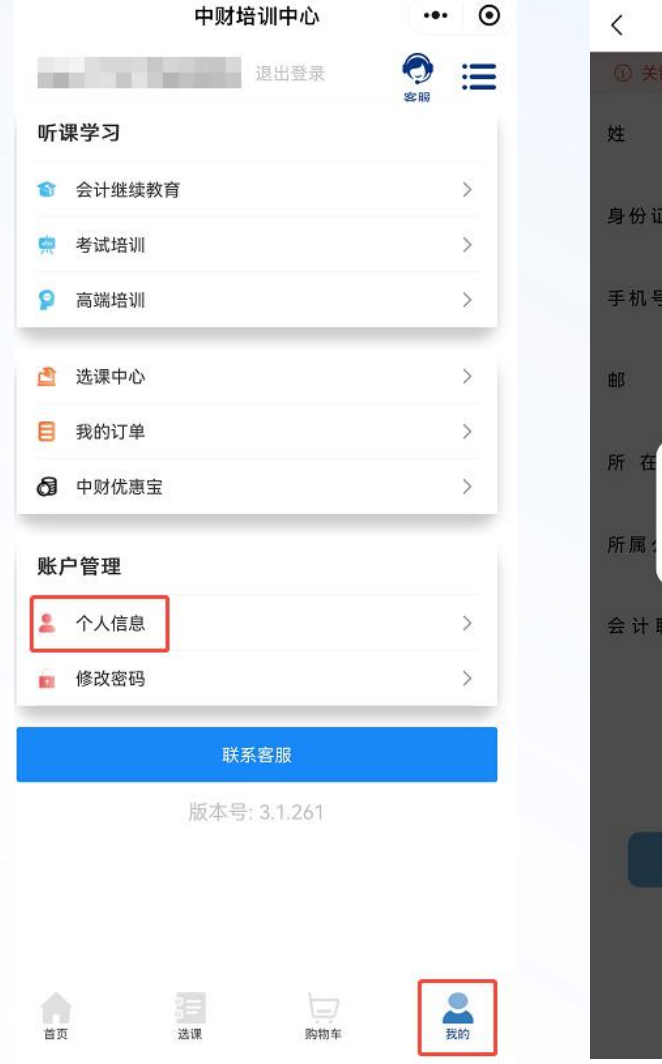

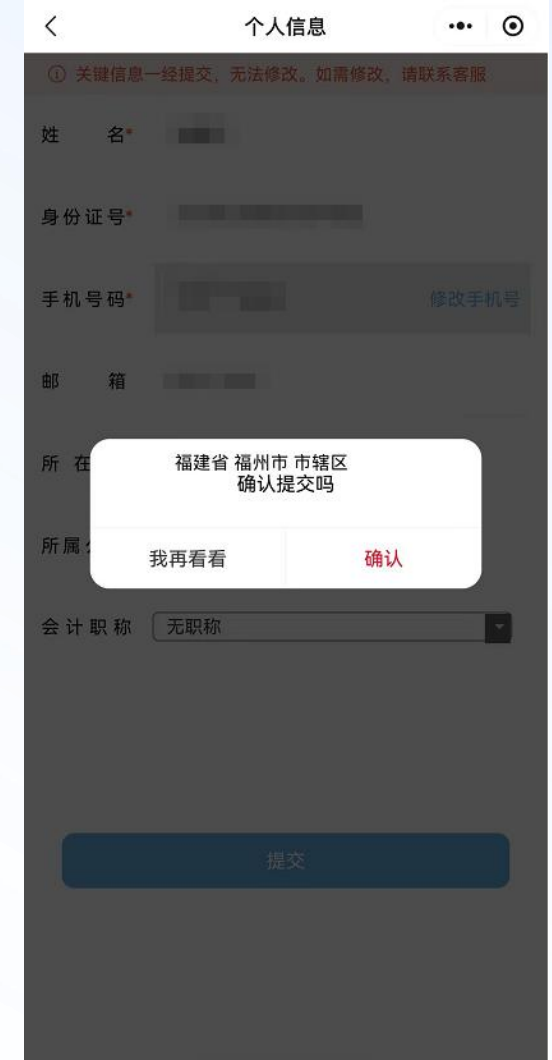

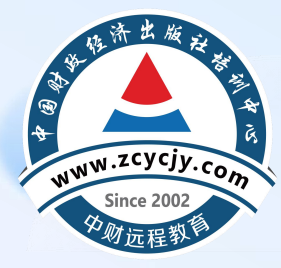

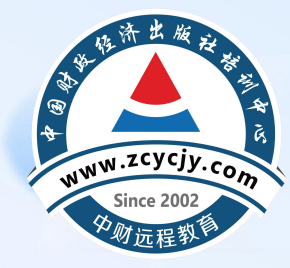

• 已有账号的学员可以直接登录。

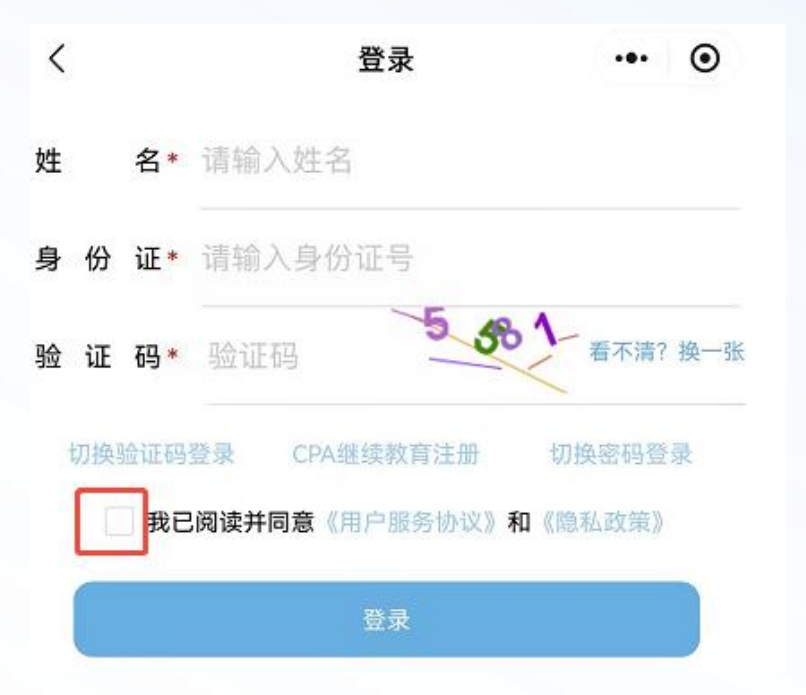

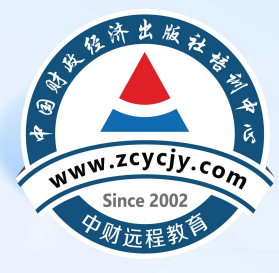

• (1)一键选课 (由系统根据年度学分要求随 机匹配课程):点击【一键选课】,选择 年度,选择课程类型-企业类/行政事业类, 点击【去结算】。

| 2025年度-    | -键选课                                                                                                    | ••• •                                                                                                    |
|------------|----------------------------------------------------------------------------------------------------|----------------------------------------------------------------------------------------------------|
| 企业类        | 行政事业类                                                                                                    |                                                                                                    |
| 用指引第700702 | 2号                                                                                                    |                                                                                                    |
| 关应用指引解读    |                                                                                                    | 12.4学分                                                                                                    |
| 与应用 ——专业   |                                                                                                    |                                                                                                    |
| 位业务层面内部控制  | 制                                                                                                    | 127学公                                                                                                    |
| 同应用专业      |                                                                                                    | 13.4-5-73                                                                                                    |
| 息披露与财务案例   | 分                                                                                                    |                                                                                                    |
|            |                                                                                                    | 18.7学分                                                                                                    |
|            |                                                                                                    |                                                                                                    |
| 投资》案例解析    |                                                                                                    | 人口学会                                                                                                    |
|            |                                                                                                    | 4.03-73                                                                                                    |
| 资产管理控制     |                                                                                                    | 10.2举公                                                                                                    |
| 写应用专业      |                                                                                                    | 10.3-5-77                                                                                                    |
| AI大模型赋能财务。 | 金                                                                                                    |                                                                                                    |
|            |                                                                                                    | 4.2学分                                                                                                    |
| 合问题专业      |                                                                                                    |                                                                                                    |
| ,打好主动仗——   | 学                                                                                                    |                                                                                                    |
| 平总书记关于防范   | 化                                                                                                    | 17世代                                                                                                    |
| 重要论述       |                                                                                                    | 0.7子万                                                                                                    |
| 公需         |                                                                                                    |                                                                                                    |
| 性事件,提升心理   | 韧                                                                                                    |                                                                                                    |
|            | 2025年度-         企业类         用指引第700702         关应用指引解读         当应用专业         位业务层面内部控制         与应用专业         投资》案例解析        专业         投资》案例解析        专业         投资》案例解析        专业         化大模型赋能财务:         Al大模型赋能财务:         自问題专业         外方管理控制         三四日专业         化大模型赋能财务:         自问题专业         (1) 大模型赋能财务:         中心市         (2) 大模型、         四日专业         (2) 大模型、         (3) 大模型、         (4) 大模型、         (5) 专用         (5) 全部         (5) 全部         (5) 全部         (5) 全部         (5) 全部         (5) 全部         (5) 全部         (5) 全部         (5) 全部         (5) 全部         (5) 全部         (5) 全部         (5) 全部         (5) 全部         (5) 全部         (5) 全部         (5) 全部         (6) 全部         (7) 全部         (8) 公司 <t< td=""><td>2025年度一键选课         企业类         日指引第700702号         关应用指引解读         雪应用专业         位业务层面内部控制         雪应用专业         息披露与财务案例分        专业         投资》案例解析        专业         投资》案例解析        专业         化大模型赋能财务金         品问題专业         小大模型赋能财务金         日間专业         小大模型赋能财务金         日間专业         小大模型赋能财务金         計印题专业         小大模型就能成功务金         日間专业         小大模型就能</td></t<> | 2025年度一键选课         企业类         日指引第700702号         关应用指引解读         雪应用专业         位业务层面内部控制         雪应用专业         息披露与财务案例分        专业         投资》案例解析        专业         投资》案例解析        专业         化大模型赋能财务金         品问題专业         小大模型赋能财务金         日間专业         小大模型赋能财务金         日間专业         小大模型赋能财务金         計印题专业         小大模型就能成功务金         日間专业         小大模型就能 |

... ()

1

已选: 96.3学分

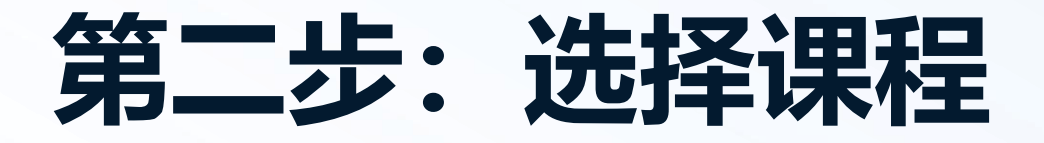

点击【开始学习】,【前往购买】
 选择需要学习的年度,可通过
 两种方式进行选课。

| <                           | 选择学习年度 | ••• | $\odot$ |  |
|-----------------------------|--------|-----|---------|--|
| <ol> <li>请您选择学习结</li> </ol> | 手度     |     |         |  |
| 2025 年度                     |        |     | >       |  |
| 2024 年度                     |        |     | >       |  |

| <    |              | 会计继续教育 | ••• •     |
|------|--------------|--------|-----------|
| ≔    | 搜索           |        | です        |
| 5    | <b>e</b> 6 1 |        | 0 0 0 0 0 |
|      |              |        | 0 1 0 0   |
|      | ±5 🗆         | 青菇华    |           |
| **** | 新品           | 重磅发    | 售         |

#### 会计继续教育学习

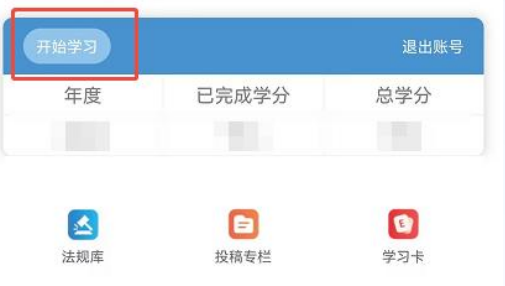

#### 晋级课程免费试听

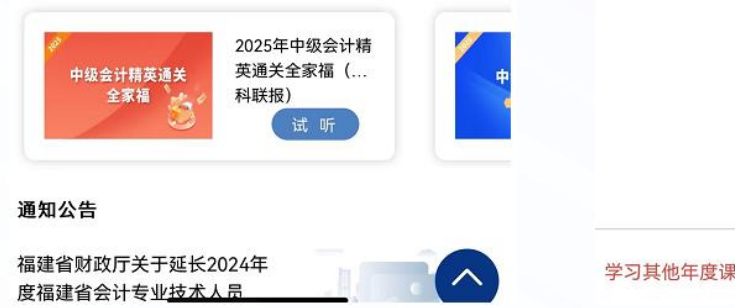

| <       | 会计继续教育学习           | <br>0 |
|---------|--------------------|-------|
| 2023年会i | 十人员继续教育            | `     |
| 截止时间:20 | 023-12-31 23:59:59 | 1     |

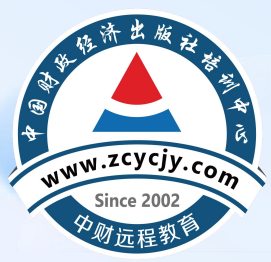

学习其他年度课程请点击右侧

前往购买

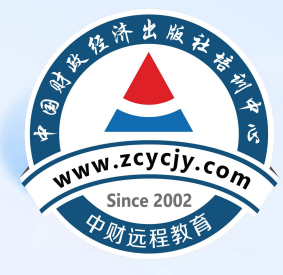

(2)自由选课:选择需要学习的年度、会计人员级别与科目类型。
 自行选择课程时,需按照年度学分要求进行选课。选好课程后,点击【去结算】。

| <    | 2025年度选课 | <br>۲ |  |
|------|----------|-------|--|
| 自由选课 |          | >     |  |
| 一键选课 |          | >     |  |
|      |          |       |  |
|      |          |       |  |
|      |          |       |  |
|      |          |       |  |
|      |          |       |  |
|      |          |       |  |
|      |          |       |  |
|      |          |       |  |
|      |          |       |  |
|      |          |       |  |
|      |          |       |  |
|      | 初级       |       |  |
|      | 中级       |       |  |
|      | 高级       |       |  |
|      | 取消       |       |  |

| <                   | 2025年度                                                |        | ۲ |
|---------------------|-------------------------------------------------------|--------|---|
|                     | 专业科目                                                  | 公需科目   |   |
| 人文社科                |                                                       |        | ^ |
| 有效应对分               | 5性事件,提升心理韧性                                           | 10.4学分 | Ø |
| 突发事件应               | 立急预案管理                                                | 8.6学分  | Ø |
| 压力管理与               | 百有效沟通                                                 | 7.1学分  | Ø |
| 中国式现代<br>须牢牢把握      | 代化的中国特色、本质要求和必<br>唇的重大原则                              | 6.1学分  | 0 |
| 以中国式现               | 现代化推进中华民族伟大复兴                                         | 16.5学分 | 0 |
| 领导干部诸               | 言表达技巧与语言艺术提升                                          | 6.7学分  | 0 |
| 读懂读好                | 《习近平谈治国理政》第四卷                                         | 7.3学分  | Ø |
| 人工智能领               | 顺城未来发展趋势                                              | 30.4学分 | Ø |
| 区块链技术               | 、与应用案例                                                | 16.0学分 | O |
| 下好先手椅<br>近平总书订<br>述 | 4、打好主动仗一一学习贯彻习<br>2关于防范化解重大风险重要论                      | 6.7学分  | 0 |
| 已选:                 | <b>91.2学分</b><br>专业: 68.6学分 查看已选 > 选修: 22. <u>6学分</u> | 去结算    |   |

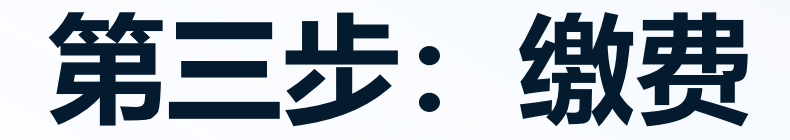

• 课程选择完成后,点击【去支付】, 使用【微信支付】进行缴费。

| 1    | 中财       | 培训中心     | ••• •              |
|------|----------|----------|--------------------|
| Q 搜索 |          |          | る服                 |
| 继续教育 |          |          | 待支付                |
| 10   | <u>Î</u> | 2025年度课程 | <b>¥40.0</b><br>×1 |
|      |          | 总价 ¥40   | 实付款 ¥0<br>去支付      |
| 迷续教育 |          |          | 已付款                |
| Ĵ.   | <u>Î</u> |          | 7                  |
|      |          |          |                    |

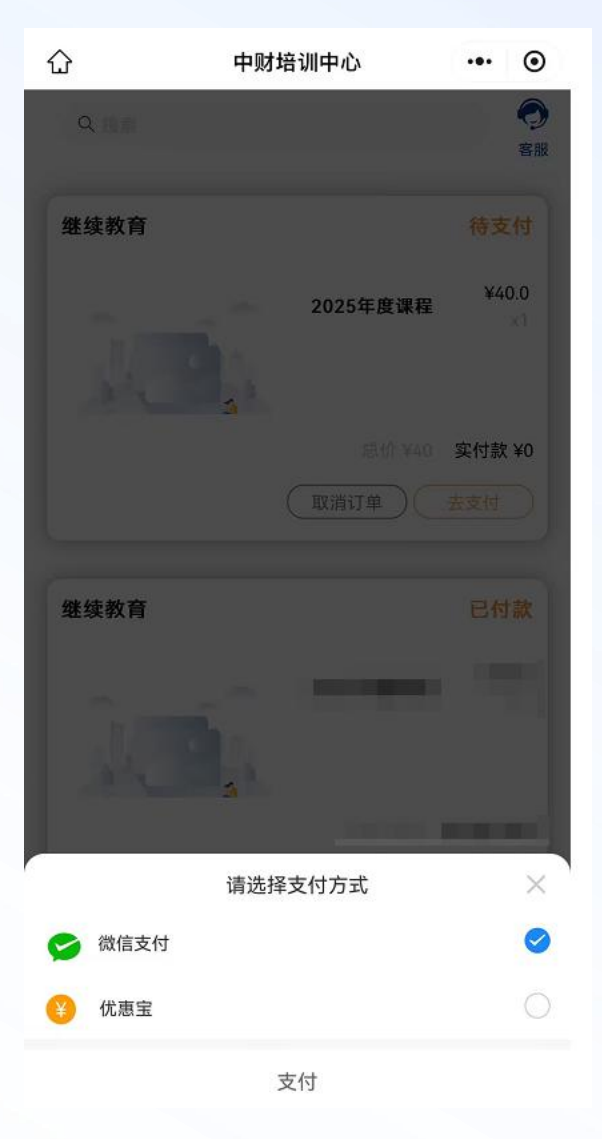

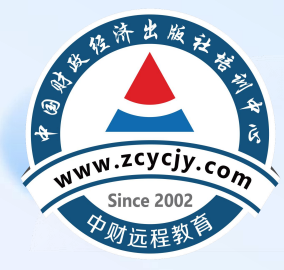

## 第四步: 学习课程

• 支付完成后,在首页点击【开 始学习】,选择对应年度课程 进行学习。

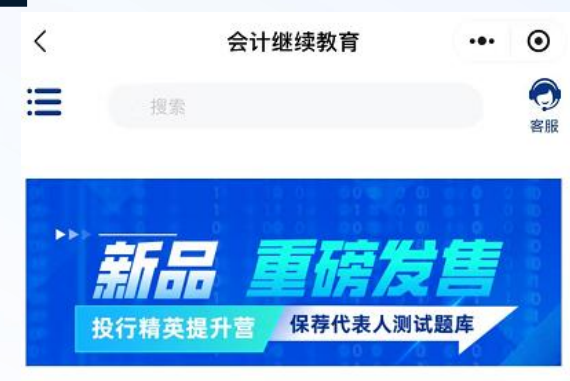

#### 会计继续教育学习

| 开始学习 |       | 退出账号 |
|------|-------|------|
| 年度   | 已完成学分 | 总学分  |
| 2024 |       |      |
| 2025 |       |      |

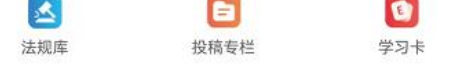

#### 晋级课程免费试听

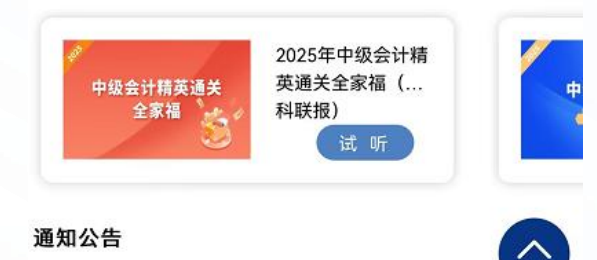

| <                  | 会计继续教育学习                                   |  | ۲ |
|--------------------|--------------------------------------------|--|---|
| 2025年会前<br>截止时间: 2 | 2025年会计人员继续教育<br>截止时间: 2025-12-31 23:59:59 |  | > |
| 2024年会社<br>截止时间: 2 | <b>十人员继续教育</b><br>025-02-28 23:59:59       |  | > |

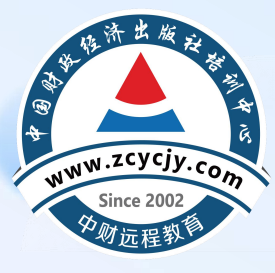

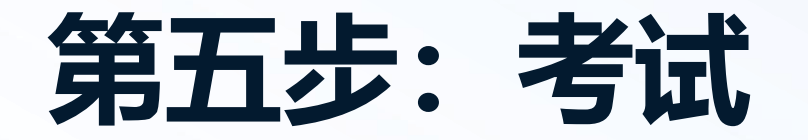

## 课程学习完成后点击课程后面【开始考试】, 进行考试,考试通过即可。

| <                           | 2025年度学                           | 约 … ④       |
|-----------------------------|-----------------------------------|-------------|
| 专业科                         | E                                 | 公需科目        |
| 如何做好审计巡视<br>查出问题整改落实<br>工作  | <b>19.8学分</b><br>297分钟<br>已学297分钟 | 开始考试 开始评价   |
| 行政事业单位"六项<br>费用"管理与案例分<br>析 | <b>10.7当</b><br>160分钟<br>已学7秒     | Ž分<br>中 ● ● |

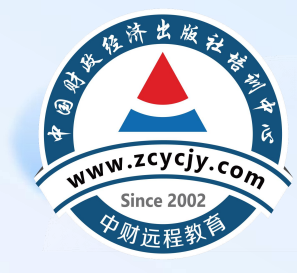

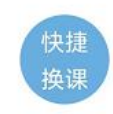

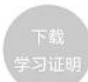

## 第六步: 如何申请发票

 支付成功后,即可申请发票。点击页面 右下角【我的】,点击页面中的【我的 订单】;点击所需申请发票的年度订单 操作下的【开发票】;根据需求选择申 请电子或纸质发票,并输入发票信息申 请。

| 中财地        | 音训中心     | ••• • |
|------------|----------|-------|
| Q 搜索       |          | 会服    |
| 继续教育       |          | 已付款   |
| <b>J</b> E | 2025年度课程 | -     |
|            | [        | 开发票)  |
| 继续教育       |          | 已付款   |
|            | 2023年度课程 | 7     |
|            |          | 开发票)  |
| 继续教育       |          | 已付款   |
|            | 2022年度课程 | x1    |

<

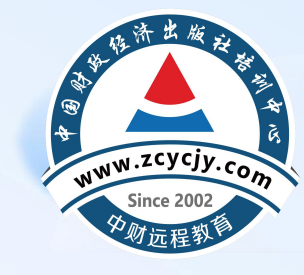

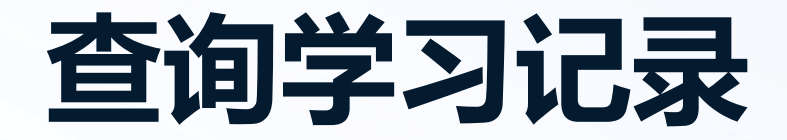

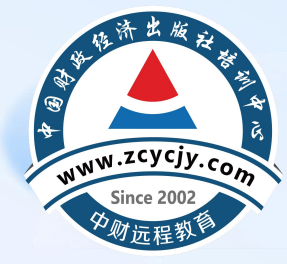

## • 登录福建省会计人员管理平台,点击 • http://220.160.52.210/fjkj/portalWeb/toIndex 【继续教育】登录查询。 • http://220.160.52.210/fjkj/portalWeb/toIndex

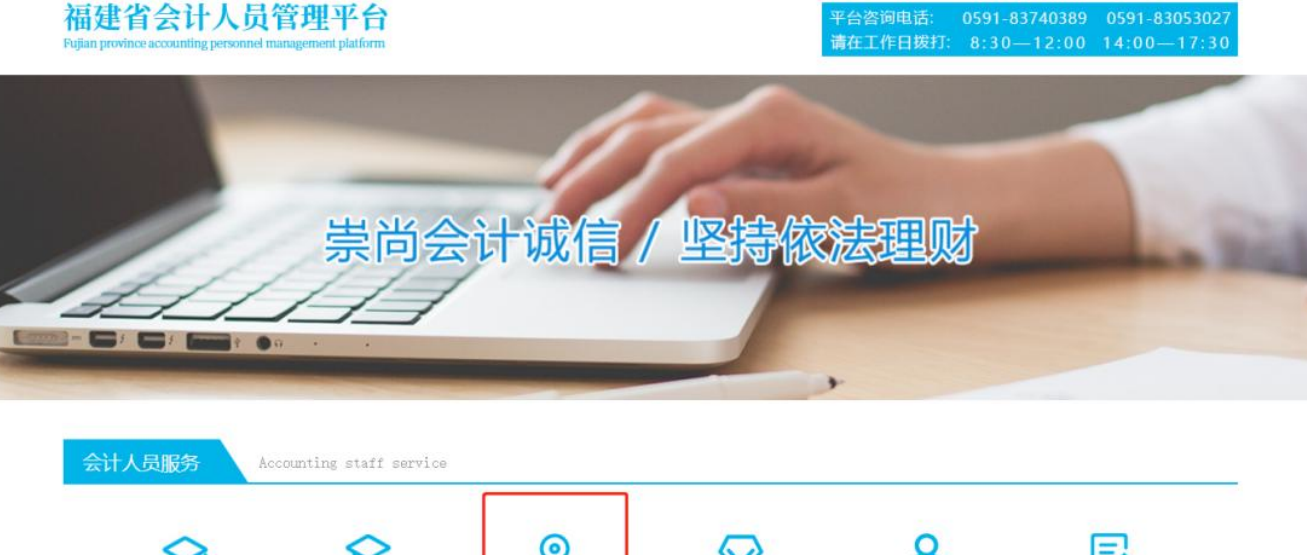

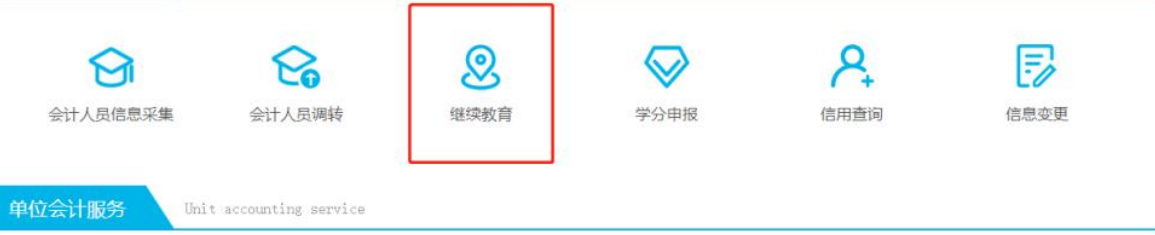

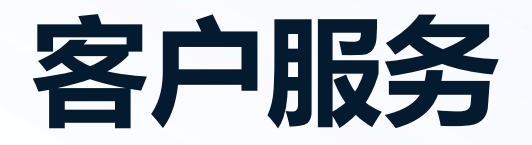

# 在学习过程中有任何疑问请随时拨打我们的客服电话4008207916或者通过官网在线客服联系我们。

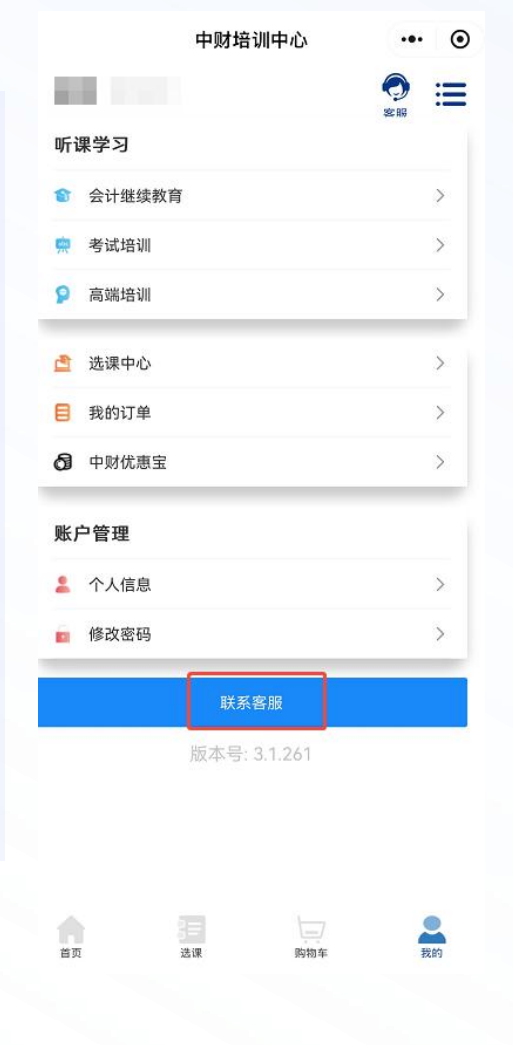

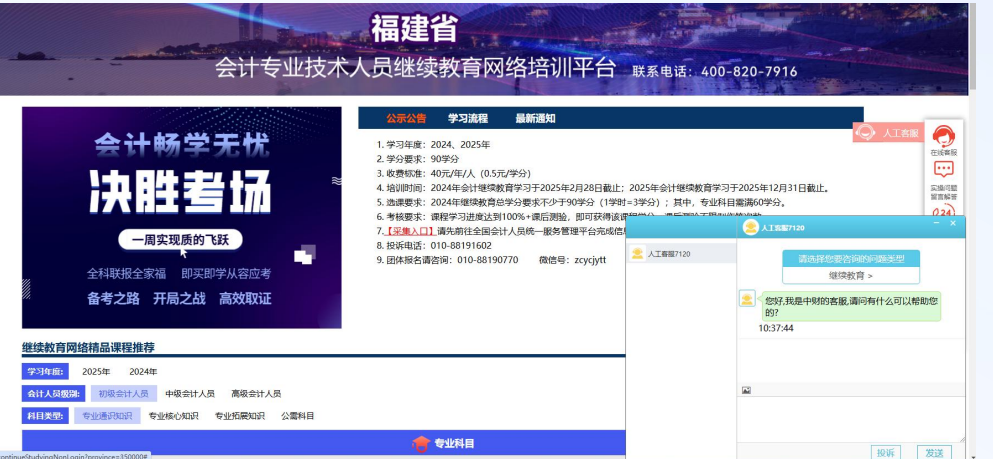

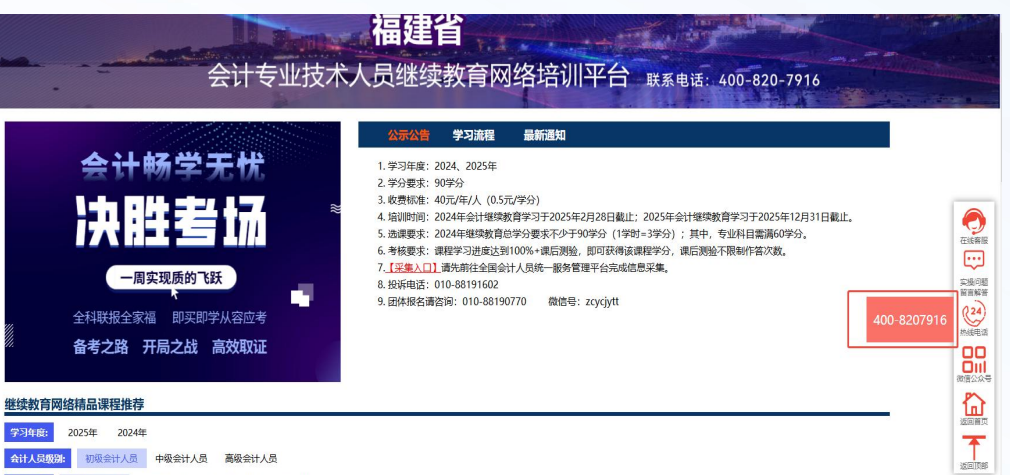

利日秋秋· 夫小法公会公司 夫小法公公会公 夫小法国会会公 八番斜日

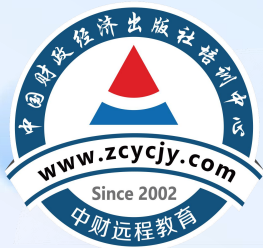